## I forgott my Password

1. Connect on servas.org, change the Language in English, if it's in another language. Click on [My Servas]

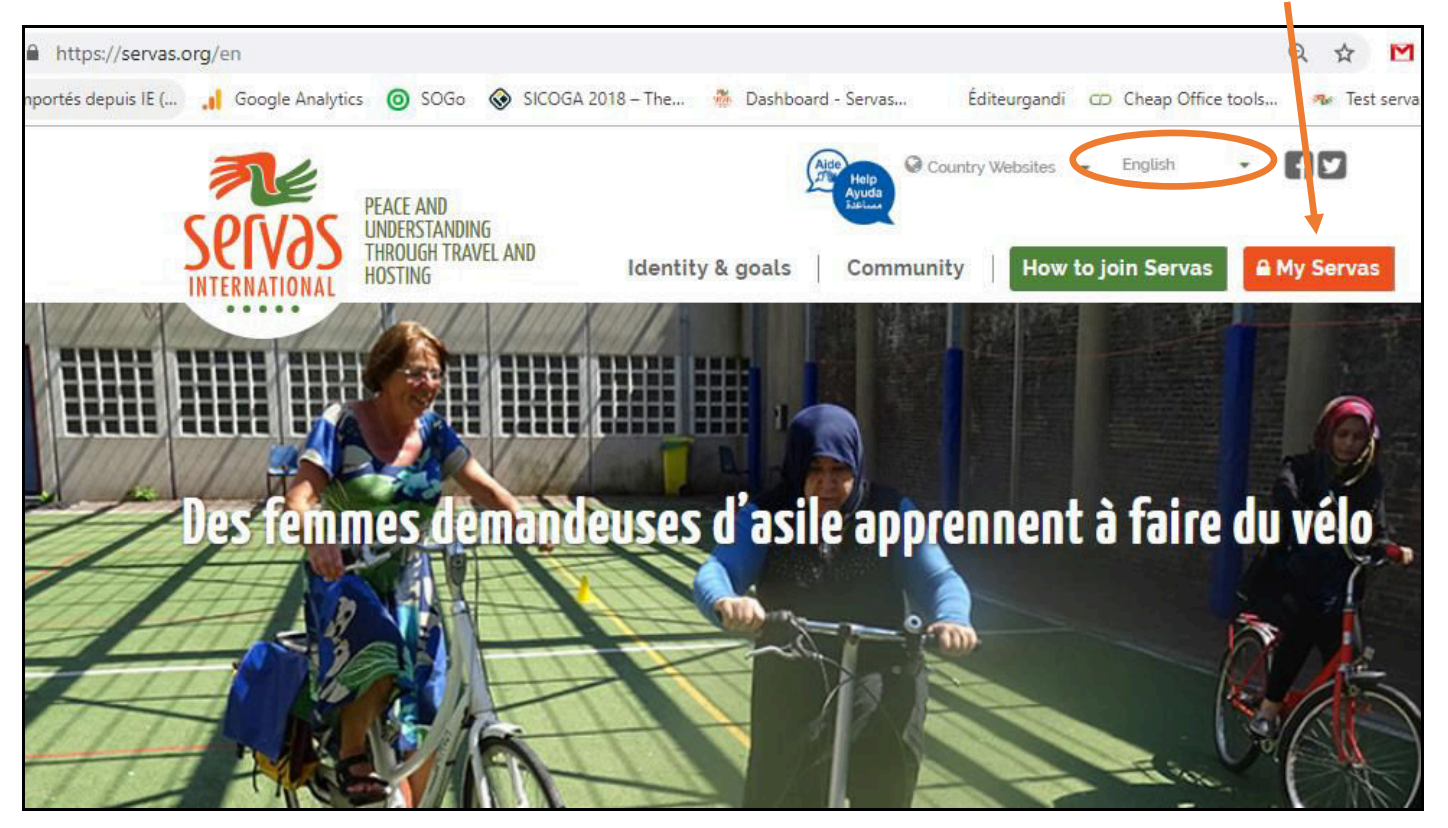

2. Write your Username or your Email address, then click on [Forgot Password]

| Home / Log in |                                          |  |
|---------------|------------------------------------------|--|
|               | Login to Servas                          |  |
|               | Username/Email<br>JLTEST05<br>Password ' |  |
|               | <b>A</b> Login                           |  |

3. Write again your Username or your email, then click on [E-mail new password]

| lome / Request new password |                                  |
|-----------------------------|----------------------------------|
| R                           | eset Password                    |
| Usern                       | ame or e-mail address *<br>:ST05 |
|                             | E-mail new password              |

You get this new screen

| Further instructions have been sent to your e-mail address. |  |
|-------------------------------------------------------------|--|
| Login to Servas                                             |  |
| Usemame/Email *                                             |  |
| Password *                                                  |  |
| Forgot Password                                             |  |
| <b>≙</b> Login                                              |  |
|                                                             |  |

4. Open your mailbox. If you have not received the Servas Online email within 3 to 4 minutes, check in yur Spam box

| 2  | *    | Servas Onlin | ie | Replacement login information for Jack JLTEST06 at Servas en ligne - Dear Jack | JLTEST06, Se | ervas |
|----|------|--------------|----|--------------------------------------------------------------------------------|--------------|-------|
| r  | C    | 8<br>8<br>9  |    |                                                                                |              | 1     |
| Gr | nail |              | Q  | Rechercher dans les messages                                                   | *            |       |

5. Open the Servas Online email. Click on the link [https://servas.org/en/user/reset/.....]

| Servas Online<br>Jiestang+04 👻                                                                                                    |                                                                         | 14:15 (il y a 3 min |
|----------------------------------------------------------------------------------------------------|-------------------------------------------------------------------------|---------------------|
| $\overrightarrow{X}_A$ anglais $\checkmark$ > français $\checkmark$ Traduire le message                                                                                                    |                                                                         | Dés                 |
| Jear Joseph JL lestus,<br>Servas Online received a request to renew your password.                                                                                                    |                                                                         |                     |
| You may now log in by clicking this link or copying and pasting it to your b                                                                                                    | orowser:                                                                |                     |
| You may now log in by clicking this link or copying and pasting it to your b<br>https://servas.org/en/user/reset/43826/1557144924/0kPsx6hgGel85qAUr                                                                               | nrowser:                                                                |                     |
| You may now log in by clicking this link or copying and pasting it to your b<br>https://servas.org/en/user/reset/43826/1557144924/0kPsx6hgGel85qAUr<br>This link can only be used once to log in and will lead you to a page wher | nrowser:<br>mmMHsr-ma5FkQ8gtu8a80SeUdZM<br>e you can set your password. |                     |

6. You get the following screen. Click on [Log in]

| VOS<br>ITIONAL | THROUGH TRAVEL AND<br>HOSTING | Identity      | & goals                | Community             |      | How to join Servas | <mark>⊜</mark> My |
|----------------|-------------------------------|---------------|------------------------|-----------------------|------|--------------------|-------------------|
|                | Home / Reset password         |               |                        |                       |      |                    |                   |
|                |                               |               | Ø                      |                       |      |                    |                   |
|                | This is a one-                | time login fo | or <i>JLTEST05</i> and | will expire on 13-May | -201 | 9.                 |                   |
|                | Click on this                 | button to lo  | og in to the site ar   | nd change your pass   | word |                    |                   |
|                |                               | This log      | gin can be used o      | nly once.             |      |                    |                   |
|                |                               |               | Log in                 |                       |      |                    |                   |

7. Write your new password. This password must to be 8 characters long and contains at least one number, one uppercase, one lowercase and one special character ~@#\$%^&\*()\_|+\=?;:,.<>\

|                                                  |                 |                             |                 | 1 |
|--------------------------------------------------|-----------------|-----------------------------|-----------------|---|
|                                                  | Home / Password |                             |                 |   |
| Write your new password, confirm                 |                 |                             |                 |   |
| it, click on [ <mark>I confirm and accept</mark> |                 |                             |                 |   |
| the Terms of use of Servas], then                |                 | Sot Pass                    | word            |   |
| [ <mark>Save</mark> ]                            |                 | Jet 1 033                   | WUIU            |   |
|                                                  |                 |                             |                 |   |
|                                                  |                 | Password *                  |                 |   |
|                                                  |                 |                             |                 |   |
|                                                  |                 |                             |                 |   |
|                                                  |                 | Confirm password '          |                 |   |
|                                                  |                 |                             |                 |   |
|                                                  |                 | Loopfing that Looppot the ' | Torms of use of |   |
|                                                  |                 | Servas."                    | remis or use or |   |
|                                                  |                 |                             |                 |   |
|                                                  |                 | Save                        |                 |   |
|                                                  |                 |                             |                 |   |
|                                                  |                 |                             |                 |   |

8. You arrive directly on Find Members screen

|                                                                                                    | entity & goals 🕴 Commu         | nity Ny Profile        | Find Members   | Logout |
|----------------------------------------------------------------------------------------------------|--------------------------------|------------------------|----------------|--------|
| Home / Find Members                                                                                                    |                                |                        |                |        |
|                                                                                                    | Find Members                   | Select a country       | ✓ Interests    |        |
|                                                                                                    | Choose a language 🛛 👻          | Select a servas region | ✓ Nearest City | 3      |
|                                                                                                    | Able to Host 👻                 |                        |                |        |
| Travellers must have a valid Letter<br>of Introduction (LO) to request                                                 | More Options                   |                        |                |        |
| hosting.<br>LOI's are only valid for 12 months.<br>To learn how to get an LOI and<br>travel with Servas, please read → | Information for Hosts          |                        | Submit         |        |
|                                                                                                    | Information for Travellers     |                        |                |        |
|                                                                                                    |                                |                        |                |        |
|                                                                                                    | Password has been cha          | anged.                 | <u>×</u>       |        |
| Welcome joseph JLTest05                                                                                                | Select any fill<br>see results | er and click           | on Submit to   |        |